手順は以下のとおり。

- 1) インストールファイルのアップロード
- 2) データベースの作成
- 3) ローダーの設置
- 4) NEOのインストール

1) インストールファイルのアップロード

インストールに必要なファイルー式をサーバにアップロードする。 今回は、 /home/hogehoge/www/public/test 以下にアップロード。 neoディレクトリのパーミッションは777にする。

2) データベースの作成

以下のようにデータベースを作成する。データベース名、ユーザ名、パスワードは控えておく。

ここでは、ユーザー名を「blackhare36」、データベース名を「blackhare36\_neo」として いるので、ご自身で決めたものに読み替えて進めてください。

#### ▲ ご注意

- ネットワーク経由でデータベースへ接続する場合は、暗号化(SSL)接続の利用を推奨します。
   データベースや、管理ツールのご利用については、サポート外とさせていただいています。
   データの喪失・誤操作による問題については責任を負いかねます。

| データペース バージョン                | 5.7                                                                                                    |                                                                                 | \$                                                                     |
|-----------------------------|----------------------------------------------------------------------------------------------------|---------------------------------------------------------------------------------|------------------------------------------------------------------------|
| データベース名 🜌                   | blackhare36_                                                                                                    | ŧ                                                                               | 作成後データベース名の変更はできません。                                                   |
| データベースユーザ名                  | blackhare36                                                                                                    |                                                                                 |                                                                        |
| データベース 接続用パスワー<br>ド 🔊 🔊     |                                                                                                    | P                                                                               | 英字/数字/記号()を組み合わせた8文字以上32文<br>字以内                                       |
| データベース 接続用パスワー<br>ド再入力 💩 🛪  |                                                                                                    | P                                                                               |                                                                        |
|                             |                                                                                                    |                                                                                 |                                                                        |
| データベース 文字コード                | UTF-8 (utf8mb4)                                                                                                    |                                                                                 | \$                                                                     |
| データベース 文字コード                | UTF-8 (utf8mb4)                                                                                                    |                                                                                 | *                                                                      |
| データベース 文字コード<br>作成についての注意事項 | <ul> <li>UTF-8 (utf8mb4)</li> <li>▲ ご注意</li> <li>・データベースのご利用に</li> <li>・インストールされるデー</li> <li>・ご利用にあたっては「注<br/>ご確認ください。</li> <li>・同意いただける場合は[同<br/>さい。</li> </ul> | ついてはこちら <sup>[]</sup> す<br>タベースの基本情報<br>意制限事項 [ <sup>2]</sup> 」に同<br>]意する]にチェック | まご確認ください。 ほはこちらびをご確認ください。 同意いただく必要がありますので、あらかじめ を入れて[作成する]ボタンをクリックしてくだ |

## 作成後、一覧が出るので、サーバ名を控えておく。

| mysql57.blackhare36.sakura.ne.jp<br>(mysql1019.db.sakura.ne.jp) | ユーザ名        | blackhare36 |                     |  |
|-----------------------------------------------------------------|-------------|-------------|---------------------|--|
|                                                                 | 接続先パスワード    | ******      |                     |  |
| 5.7                                                             | 全データベース使用容量 | 0B / 1.50GB | ририухалина у ч у в |  |
|                                                                 | マベース名       | 使用          | 1量                  |  |
| デージ                                                             |             |             |                     |  |

3) ローダーの設置 ブラウザから、アップロードしたneo.htmlにアクセスする。 今回は以下。 http://blackhare36.sakura.ne.jp/neo.html

以下について、説明しています。

インストール手順

- •その他 インストール関係注意事項
- インストールが正常に終わらない時のための対処

## インストール手順

- 1. NEOで利用するためのデータベースをご用意ください。
- 2. PHPのパスをご確認ください。
- 3 同じ階層にある [neol フォルダのパーミッションを777にしてください。
- 4. <u>ここをクリックしてインストールを開始してください。</u>

その他 インストール関係注意事項

- インストールマニュアルはこちらをご覧ください。
- phpの設定情報の確認
- <u>NEOを再インストールでご利用の場合の注意</u>
- ・
   <u>専用サーバ、VPSでご利用される場合

  </u>
- インストール手順4でサーバエラーが表示される場合

| このソフトを設置するレンタ                                            | レサーバー、サーバー種別を選択してください。                                                |
|----------------------------------------------------------|-----------------------------------------------------------------------|
| レンタルサーバー:                                                | <ul> <li>         選択してください         <ul> <li></li></ul></li></ul>      |
| サーバー種別:                                                  | 【共用サーバ ✔                                                              |
| PHPのパス:                                                  | /usr/bin/php                                                          |
| 組み込み方:                                                   | php.iniに組み込む 🗸                                                        |
| 組み込み方:                                                   | php.iniに組み込む 🗸                                                        |
|                                                          | げご覧ください                                                               |
| <u>※php.iniに組み込む場合は必ず</u>                                |                                                                       |
| ※php.iniに組み込む場合は必T<br>NEOCは、FRFスクラプトの<br>ローダーについては、PHPス・ | 最 <u>適化のため、ローダー</u> を必要とします。<br>クリプトから動的に読み込む方法と、php.iniに設定する 方法がございま |

以下のリンクのどれかからローダをダウンロードする。

### php.iniへのローダーの組み込み方

1. 以下のリンクよりローダーファイルをダウンロードしてください。(どの圧線

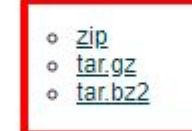

 ご利用のサーバーの適当なディレクトリに ioncube ディレクトリを作成して なお、この説明では、/usr/local 以下にioncubeディレクトリを作成すること に読み替えてください。

3. ダウンロードしたファイルを解凍し、すべてのファイルをご利用のサーバク.

ダウンロードしたローダを解凍し、サーバの /home/blackhare36/www/ld/ 以下にアップロードする。

次にサーバのコンパネよりphp.iniの設定を行う。

| さくらのレンタルサーバ  |   |            |   |             |
|--------------|---|------------|---|-------------|
| ホーム          | > | php.ini設定  | > |             |
| 🕒 ドメイン/SSL   | > | 言語のバージョン設定 | > | 1           |
| S→-          | > | CRON設定     | > | <b>理</b> ツ- |
| 🕕 Webサイト/データ | > |            |   | かでき         |
| 🔁 サーバステータス   | > |            |   | :場合         |
| • セキュリティ     | > |            |   | ま、Mi<br>こりレ |
|              | > |            |   | シール シ理解     |
| 🛃 スクリプト設定    | > |            |   | -49         |
| サポート         | ß |            |   | - ド根        |

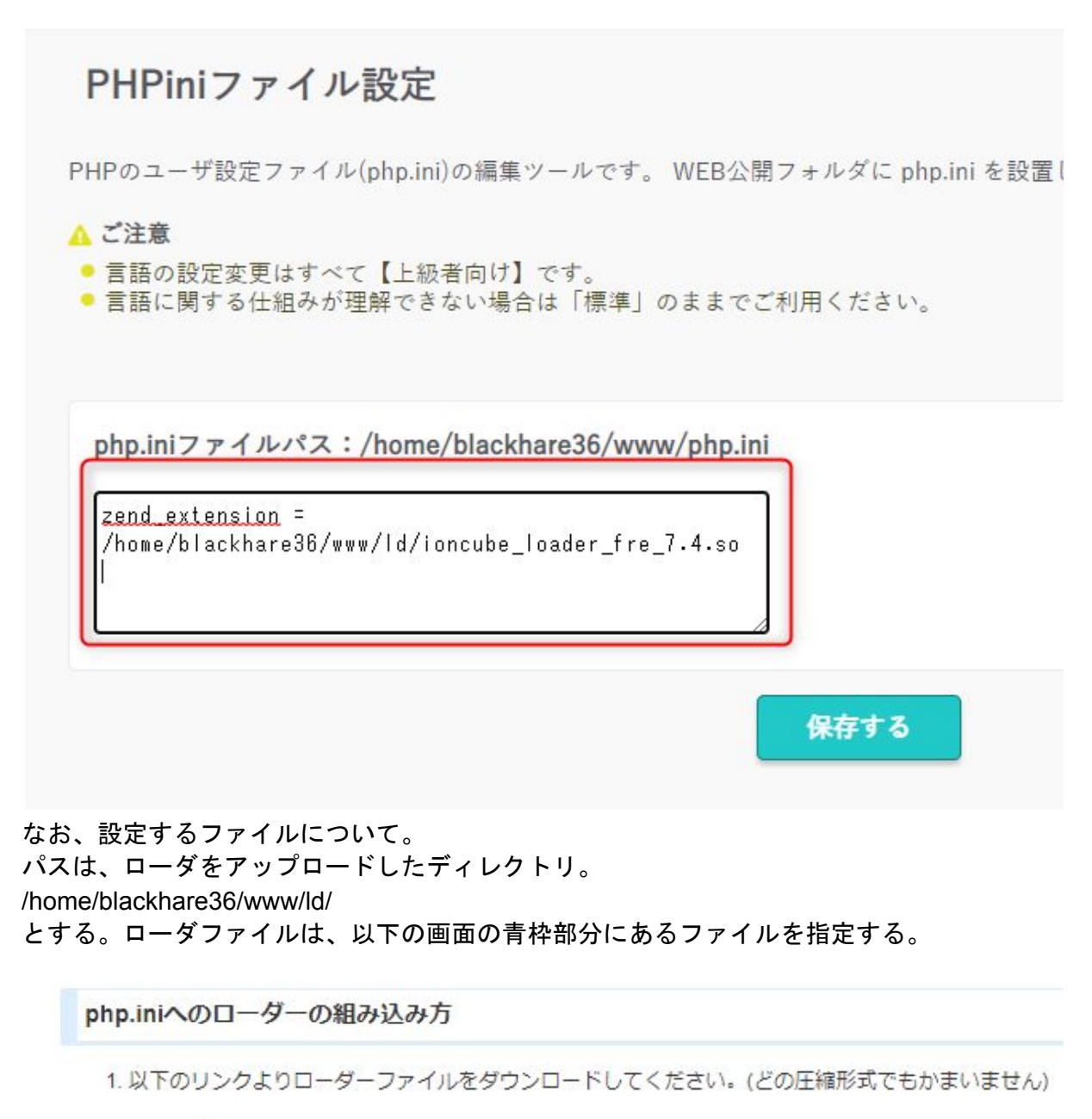

o <u>zip</u>

- tar.gz
- tar.bz2
- 2. ご利用のサーバーの適当なディレクトリに ioncube ディレクトリを作成してください。
- なお、この説明では、/usr/local以下にioncubeディレクトリを作成することとします。 違うディレク に 読み替えてください。
- 3. ダウンロードしたファイルを解凍し、すべてのファイルをご利用のサーバの /usr/local/ioncube ディレ
- 4. /home/rs/php/7.4/etc/php.ini を編集して以下の行を追加してください。 zend\_extension = /usr/local/ioncube/ioncube\_loader\_fre\_7.4.so
- 5. apache(httpd)を再起動してください。
- 6. <u>ココ</u>をクリックしてローダーの動作テストをお願いします。

※使えるネットをご利用の場合は、こちらをご覧ください

最後に、インストールスクリプトで以下のリンクをクリックして、組み込み結果を確認する。

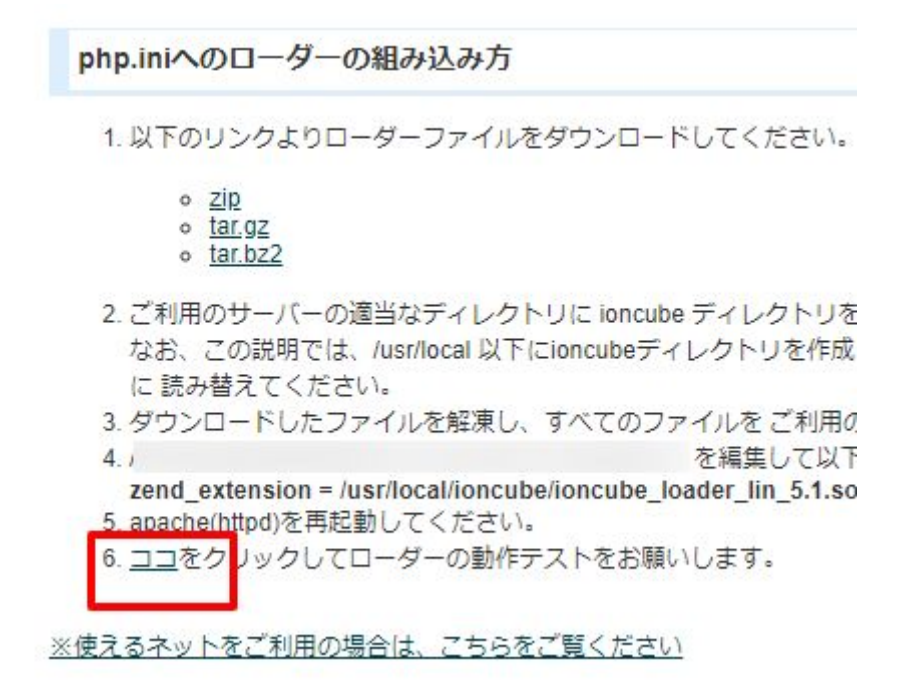

以下のように表示されたら完了。

php.iniへのローダーの組み込みテスト

組み込み成功

※PHPのバージョンについてはデフォルトのものを利用します。2020/10/12時点では以下 となっています。

| ▲相供物ファプ安古          | 2020年1<br>PHP7.2, | 1月末日PHPバージョン7.2、2021年2月末日PH<br>4.4をご利用中の場合、その時点での最新バーシ |
|--------------------|-------------------|--------------------------------------------------------|
| B PERMICI OF CACIN | PHP提供             | +ポリシーについての詳しい情報はサポートサイ                                 |
| 現在の設定              |                   | 7.4.10 (モジュールモード)                                      |
|                    |                   |                                                        |

4) NEOのインストール

インストールスクリプトに戻る。以下の部分だけ設定して次に進む。

| このソフトを設置するレンタル | サーバー、サーバー種別を選択してください。              |
|----------------|------------------------------------|
| レンタルサーバー:      | さくらインターネット ▼ さくらインターネット            |
|                | 選択設にご利用のレンタルリーバーがない場合は、名称をご記入ください。 |
| サーバー種別:        | 共用サーバ ♥                            |
| PHPのパス:        | /usr/local/bin/php                 |
| ローダー           |                                    |
| コーダーの組み込み方を選択し | てください。                             |
|                |                                    |

※php.iniに組み込む場合は必ずご覧ください

NEOでは、PHPスクリプトの最適化のため、ローダーを必要とします。 ローダーについては、PHPスクリプトから動的に読み込む方法と、php.iniに設定する方法がございます。 サーバ負荷を考えると、php.iniに設定するほうがよいと思いますので、専用サーバやVPSなど php.iniを修正できる場合は、php.iniを修 php.iniへのローダーの組み込み方

次へ»

mail-neo.comのログイン情報を入力する。

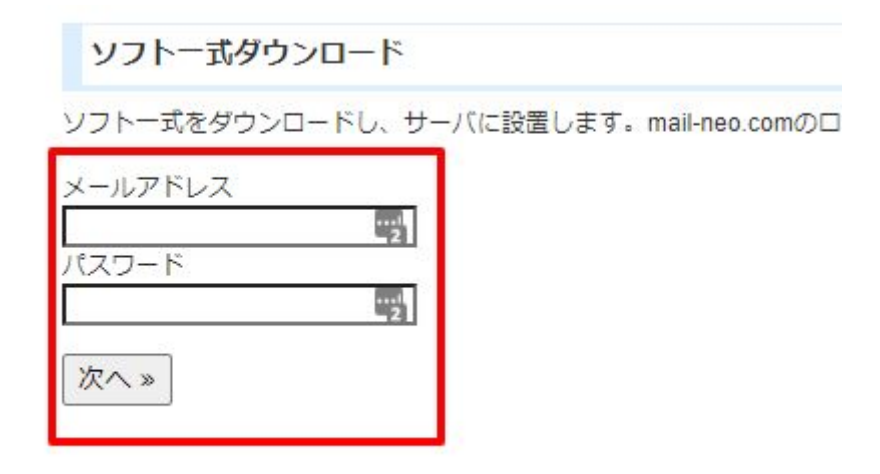

# NEOのログインパスワードと、(2)で設定・確認したmysql関係の情報を設定する。

| このソフトにログインする際に必要となる。 | パスワードを設定してください。                                                          |
|----------------------|--------------------------------------------------------------------------|
| 管理者ログインパスワード:        | 半角英数字4~12字で、ご希望のパスワードを設定してください。                                          |
| データベース情報             |                                                                          |
| データベースの設定情報を入力してくださ  | ٤١ <u>.</u>                                                              |
| 1)サーバー/ホスト:          | [mysql57.blackhare36.sakura]<br>ポート番号を指定する場合は「localhost:3:06」のように記述してくださ |
| 2)データベース名:           | blackhare36_neo<br>すでに存在している場合、一旦削除され、 <mark></mark> 所規に作成されます。          |
| 3)ユーザー名:             | blackhare36                                                              |
|                      | テーダベース作成や催眠を与えることかできるエーサ石を指定してくた                                         |

データベースを上書きするかどうかを選択してください。

| データベースを上書きするか: | 【はい ◆】<br>通常は「はい」を選んでください。<br>PHPのバージョンアップの影響でログインできなくなった場合など、<br>データベースの内容を上書きしたくない場合は、「いいえ」を選んでくれ |
|----------------|----------------------------------------------------------------------------------------------------|
|----------------|----------------------------------------------------------------------------------------------------|

次へ》

以下の画面が出たらインストール完了です。

インストール完了

#### システムのインストールが完了しました。 安全な利用のため、以下の処理を必ず行ってください。

- /home/blackhare36/www/neo.htmlは、サーバ上から削除してください。
- このファイル (/home/blackhare36/www/neo\_install\_system.php) は、サーバー上から削除してください。

上記の処理が終わったら、こちらのページより、さきほど設定した管理者ログインパスワードで必ずログインしてください。

インストール時にアップロードしたneo.htmlやneo\_install\_system.php、README.txtは削除 して、neoディレクトリについてはパーミッションを705等に変更してください。

その後、上記画面の赤枠のリンクに進むとNEOが表示されます。